# Ретрансляция на WCS по RTMP

- Подготовка к тестированию
- Запуск трансляции с веб-камеры на WCS-сервер
- Настройка ретрансляции потока •
- Проверка получения потока WCS-сервером
- Остановка ретрансляции

#### Подготовка к тестированию

1. Для теста используем:

- демо-сервер demo.flashphoner.com;
- веб-приложение Two Way Streaming для публикации потоков;
  браузер Chrome и REST-клиент для отправки REST-запросов;
- веб-приложение Player для воспроизведения потока на целевом WCS-сервере.

### Запуск трансляции с веб-камеры на WCS-сервер

2. Откройте приложение Two-way Streaming. Опубликуйте трансляцию, скопируйте идентификатор потока:

|      | Two-way S                    | Stream | ing      |           |  |
|------|------------------------------|--------|----------|-----------|--|
|      | Local                        |        | P        | layer     |  |
|      | Mankamen                     |        |          |           |  |
| 2bfc | Stop                         | 2bfc   | Play     | Available |  |
| PUE  | BLISHING                     |        |          |           |  |
|      | wss://p11.flashphoner.com:84 | 43     | Disconne | ct        |  |
|      | ESTABLI                      | SHED   |          |           |  |

#### Настройка ретрансляции потока

3. Откройте REST-клиент. Отправьте запрос /push/startup на WCS-сервер, указав в параметрах запроса "streamName" идентификатор трансляции, "rtmpUrl" - URL WCS-сервера, на который ретранслируется поток:

| Parameters 🔺                         |                          |      |           |
|--------------------------------------|--------------------------|------|-----------|
| He                                   | eaders                   | Body | Variables |
| ody content type<br>application/json | Editor view<br>Raw input | v    |           |
| {                                    |                          |      |           |

Скопируйте из ответа на запрос идентификатор сессии и имя потока, транслируемого на WCS-сервер:

| <b>200 OK</b> 235.40 ms                            | DETAILS 🗸 |
|----------------------------------------------------|-----------|
|                                                    |           |
|                                                    |           |
| "mediaSessionId": "qsdd6pb1f0t0ksja0j12a0u1vb",    |           |
| "streamName": "rtmp_2bfc",                         |           |
| "rtmpUrl": "rtmp://p12.flashphoner.com:1935/live", |           |
| "width": 320,                                      |           |
| "height": 240,                                     |           |
| "muted": false,                                    |           |
| "soundEnabled": false,                             |           |
| "options": {}                                      |           |
| }                                                  |           |

# Проверка получения потока WCS-сервером

4. Откройте на целевом WCS-сервере приложение Player. Укажите в поле "Stream" URL WCS-сервера и имя потока, полученное на предыдущем шаге. Нажмите "Play":

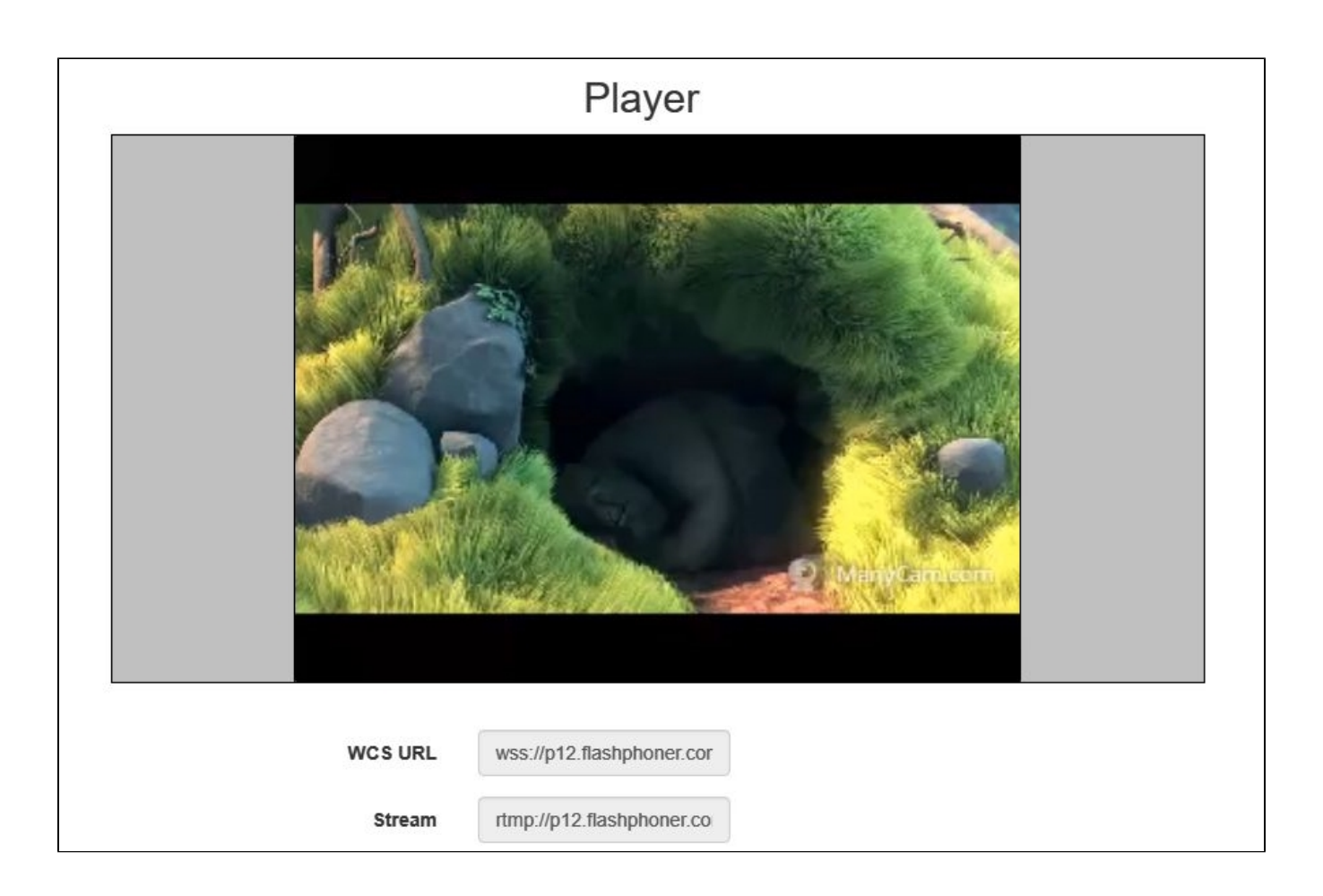

## Остановка ретрансляции

5. Отправьте запрос /push/terminate, указав в параметре запроса "mediaSessionId" идентификатор сессии:

| Parameters 🔺                          |             |          |           |
|---------------------------------------|-------------|----------|-----------|
| He                                    | aders       | Body     | Variables |
| Body content type<br>application/json | Editor view | <b>V</b> |           |
| ſ                                     |             |          |           |

При этом изображение в окне плеера пропадет, и внизу окна будет выведено сообщение "FAILED":

| WCS URL     | wss://p12.flas | shphoner.cor |
|-------------|----------------|--------------|
| Stream      | rtmp://p12.fla | shphoner.co  |
| Volume      |                |              |
| volume      |                |              |
| Full Screen | 52             |              |
| Full Screen | FAILED         | Star         |

г